# Collaboration

Pertemuan III Compare and Merge Document

# TUJUAN

- Membandingkan dan menggabungkan dokumen
- Proteksi dokumen dan Hak akses dokumen
- >Menambahkan digital signature

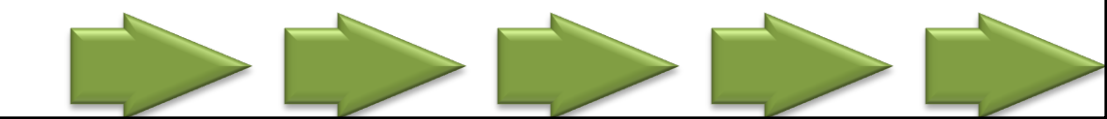

#### Menggunakan email mengirim Dokumen hasil review

- Dokumen yang telah ditulis, diedit, diberi comment, disimpan dalam beberapa versi dapat dikirimkan pada pembaca untuk dapat direview atau dinilai ulang.
- Setelah direview oleh beberapa reviewers dokumen Asli dapat dibandingkan atau digabungkan pada dokumen yang telah diedit.

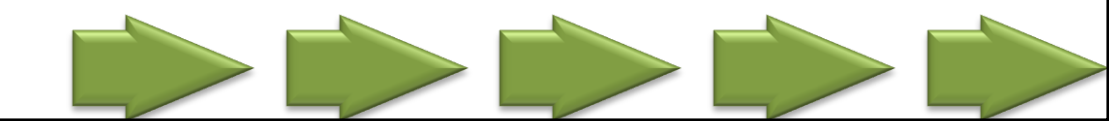

#### Membandingkan dan menggabungkan dokumen

 $\succ$  Jika document dikirimkan ke beberapa orang reviewer, dan setiap orang mengembalikan dokumen tersebut, pengirim dapat melakukan perbandingan hanya pada dua dokumen pada satu waktu sampai perubahan yang dilakukan semua telah tergabung dalam satu dokumen.

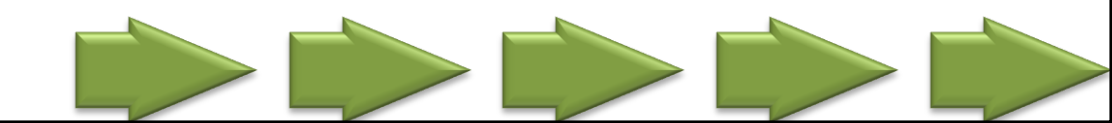

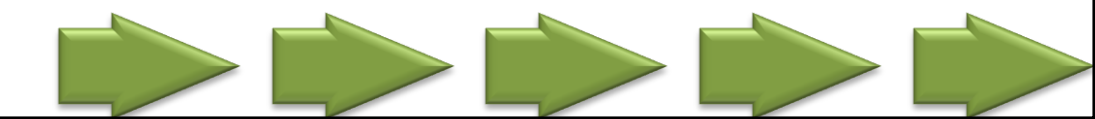

# MICROSOFT WORD 2007

**REVIEWING DOCUMENT** 

#### **Review Ribbon**

Terdiri dari lima Group Command
Proofing
Comments
Tracking
Changes
Compare
Protect

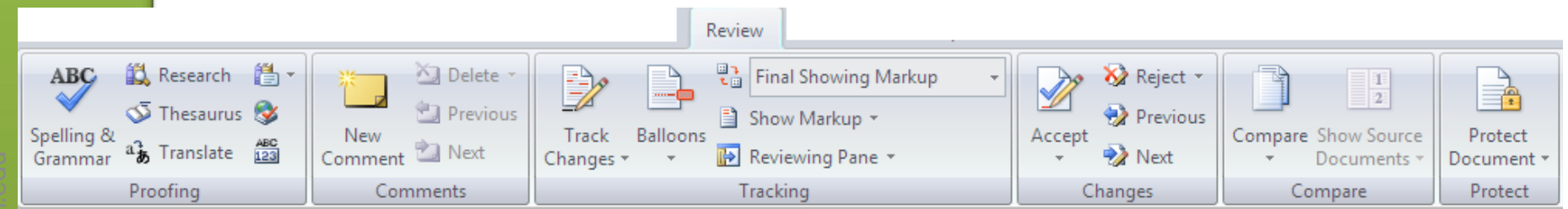

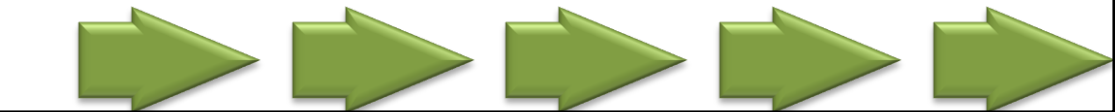

# **Send Document for Review**

Berbeda dengan
Ms. Word 2003,
Ms. Word 2007
tidak memiliki
option untuk
Send Document
for Review

| <b>B</b> |                  | ABC | <b>8</b> (2)                                | L L □ * · · · · · · · · · · · · · · · · · ·                                                           |  |  |  |
|----------|------------------|-----|---------------------------------------------|----------------------------------------------------------------------------------------------------|--|--|--|
|          | New              |     | Send a copy of the document to other people |                                                                                                    |  |  |  |
|          | <u>O</u> pen     |     |                                             | <u>E</u> -mail<br>Send a copy of the document in an<br>e-mail message as an attachment.               |  |  |  |
|          | Con <u>v</u> ert |     | pdf                                         | E-mail as <u>PDF Attachment</u><br>Send a copy of the document in a<br>message as a PDF attachment.   |  |  |  |
|          | <u>S</u> ave     |     | xps                                         | E-mail as XP <u>S</u> Attachment<br>Send a copy of the document in a<br>message as an XPS attachment. |  |  |  |
| R        | Save <u>A</u> s  | •   |                                             | Internet Fa <u>x</u><br>Use an Internet fax service to fax the<br>document.                           |  |  |  |
|          | <u>P</u> rint    | •   |                                             |                                                                                                    |  |  |  |
| 1        | Pr <u>e</u> pare | ۲   |                                             |                                                                                                    |  |  |  |
|          | Sen <u>d</u>     | •   |                                             |                                                                                                    |  |  |  |

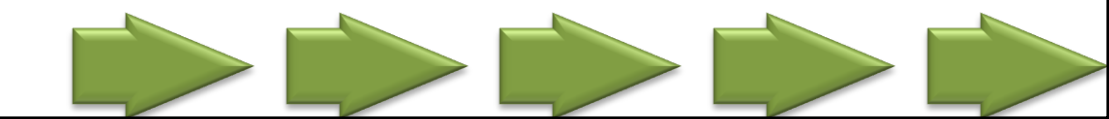

- Pada Review tab, dalam Compare group, click Compare.
- Click Compare two versions of a document (legal blackline).

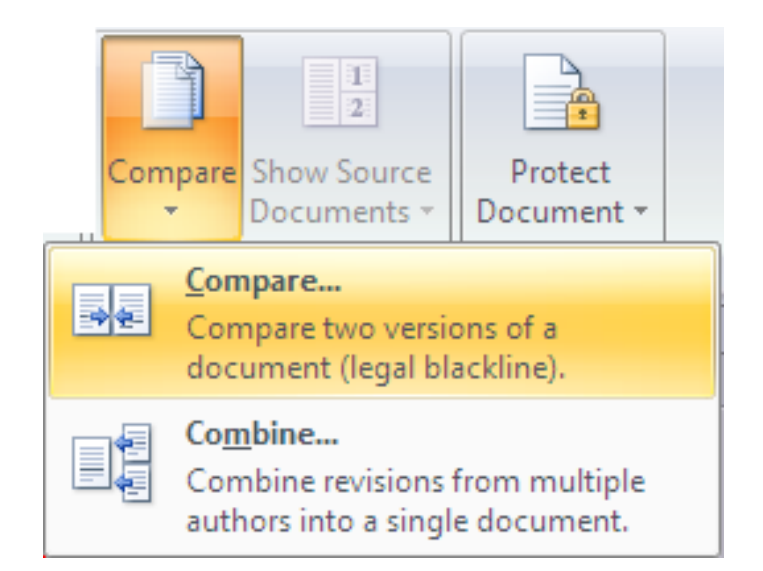

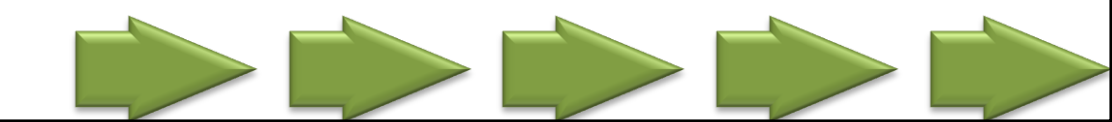

- The legal blackline option membandingkan dua dokumen dan menampilkan hanya perubahan yang terjadi diantara dua dokumen tersebut.
- Dokumen yang sedang dibandingkan tidak berubah.
- Perubahan yang terjadi diantara kedua dokumen tersebut ditampilkan pada dokumen lain.

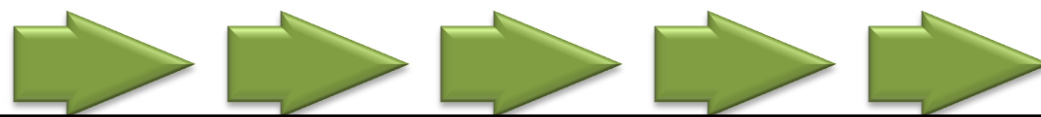

Dibawah Original document, browse untuk menampilkan dokumen yang akan digunakan sebagai dokumen asli.

Dibawah Revised document, browse untuk dokumen yang akan dibandingkan.

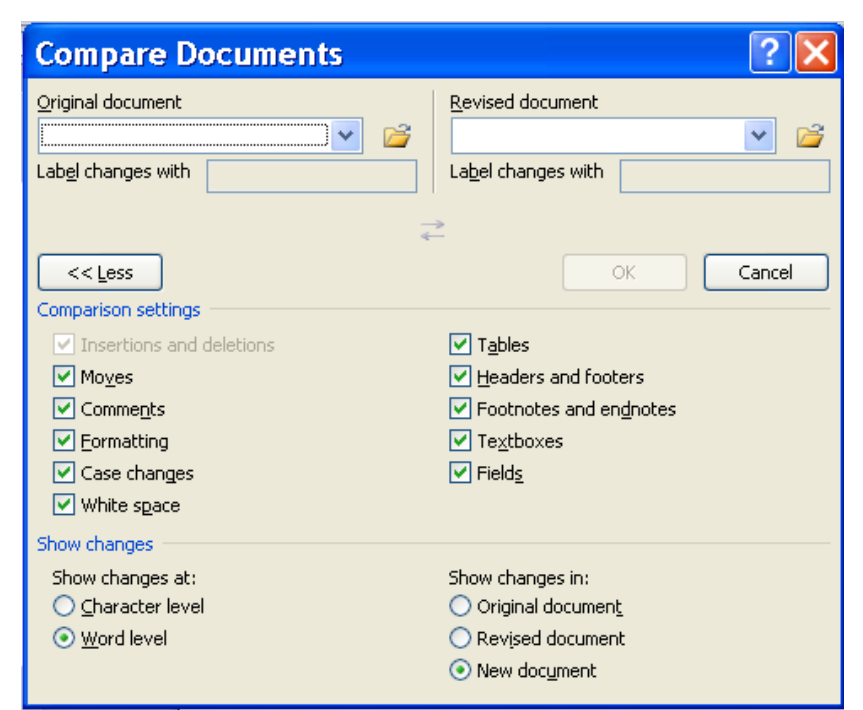

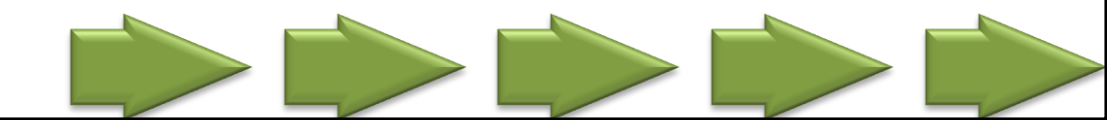

- Jika kedua versi dokumen tersebut terdapat tracked changes, Microsoft Office Word akan menampilkan message box.
- Click Yes untuk menampilkan perubahan dan membandingkan dokumen tersebut.

#### Microsoft Office Word

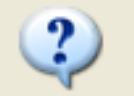

One or both of the compared documents contain tracked changes. For the purpose of the comparison, Word will consider these changes to have been accepted. Continue with the comparison?

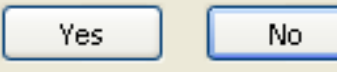

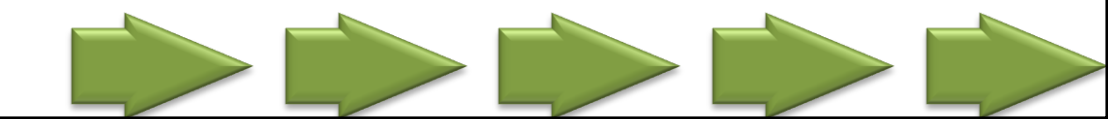

- Microsoft Office Word menampilkan dokumen baru dengan tracked changes pada original document yang diterima dan perubahan yang terjadi pada revised document.
- Dokumen asli yang dibandingkan tidak berubah.

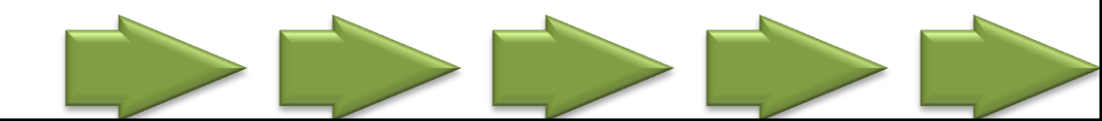

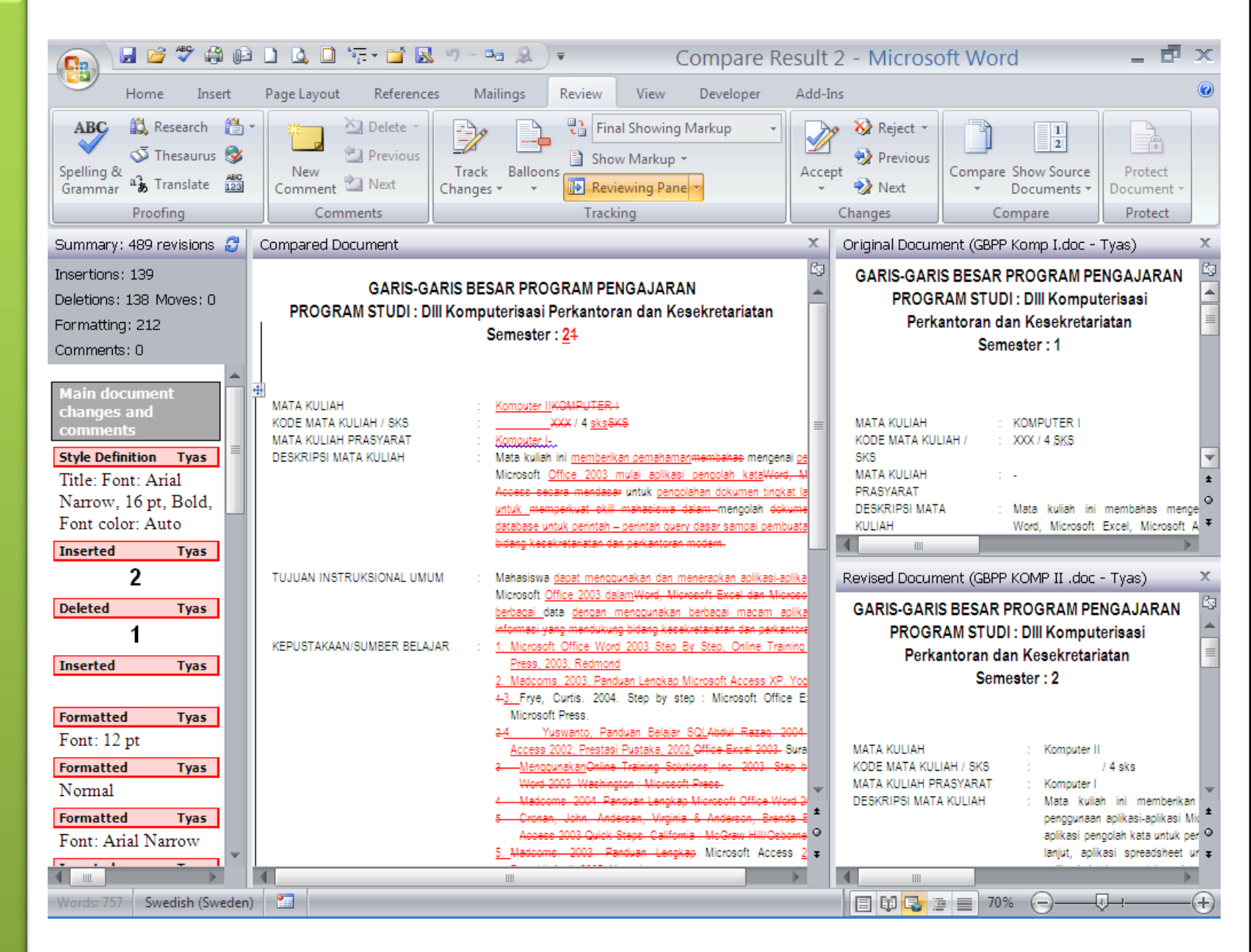

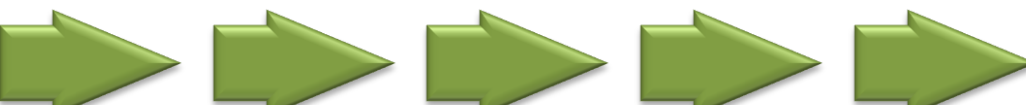

### COMBINE

- Pada Review tab, dalam Compare group, click Compare.
- Click Combine revisions from multiple authors.

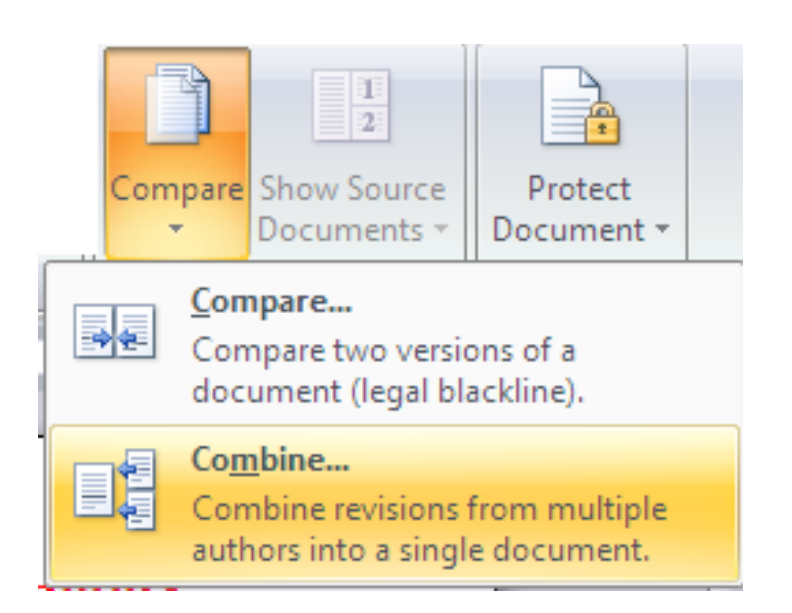

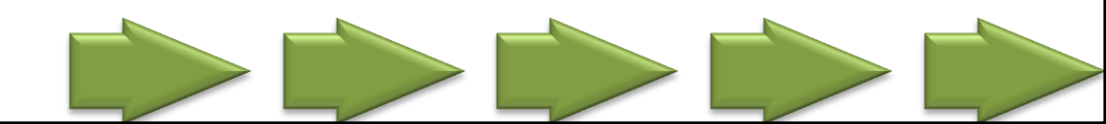

## COMBINE

- Dibawah Original document, browse untuk menampilkan dokumen yang akan digunakan sebagai dokumen asli.
- Dibawah Revised document, browse untuk dokumen yang diubah oleh masing-masing reviewer.

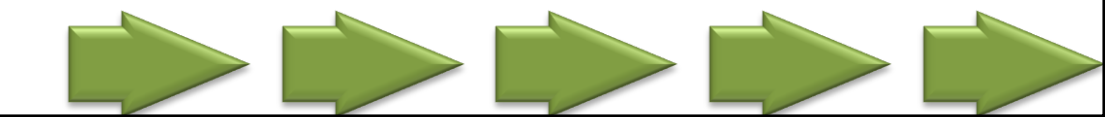

# COMBINE

- Dibawah Show changes in, click New Document
- Click OK. Untuk menampilkan dokumen secara bergantian di layar ketika click OK, pada Compare group, click Hide Source Documents or Show Source Documents.
- > Ulangi langkah-langkah tersebut.
- Word akan menggabungkan semua perubahan pada original document.

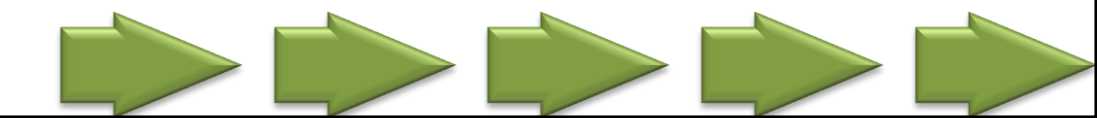

#### **Combine Documents**

| Combine Documents                         |          |                                   | S X    |
|-------------------------------------------|----------|-----------------------------------|--------|
| <u>O</u> riginal document                 |          | Revised document                  |        |
| Latihan SBD.docx                          | <b>E</b> | Latihan SBDs.docx                 |        |
| Lab <u>el</u> unmarked changes with: Tyas |          | Label unmarked changes with: Tyas |        |
| << Less                                   | ā        | ОК                                | Cancel |
| Comparison settings                       |          |                                   |        |
| Insertions and deletions                  |          |                                   |        |
| Moves                                     |          | Headers and footers               |        |
| Comments                                  |          | Footnotes and endnotes            |        |
| Eormatting                                |          | ✓ Textboxes                       |        |
| Case changes                              |          | V Fields                          |        |
| Vhite space                               |          |                                   |        |
| Show changes                              |          |                                   |        |
| Show changes at:                          |          | Show changes in:                  |        |
| Character level                           |          | Original document                 |        |
| <u>W</u> ord level                        |          | Revised document                  |        |
|                                           |          | New document                      |        |

#### Show Source Documents

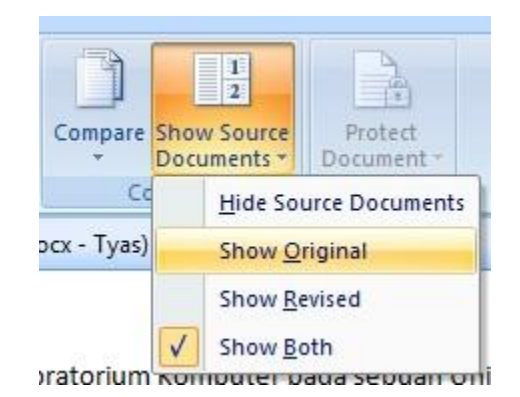

#### Proteksi dokumen dan Hak akses dokumen

Gunakan Password atau batasi Hak Akses pada dokumen untuk menjaga keamanan dan keakuratan data dari dokumen

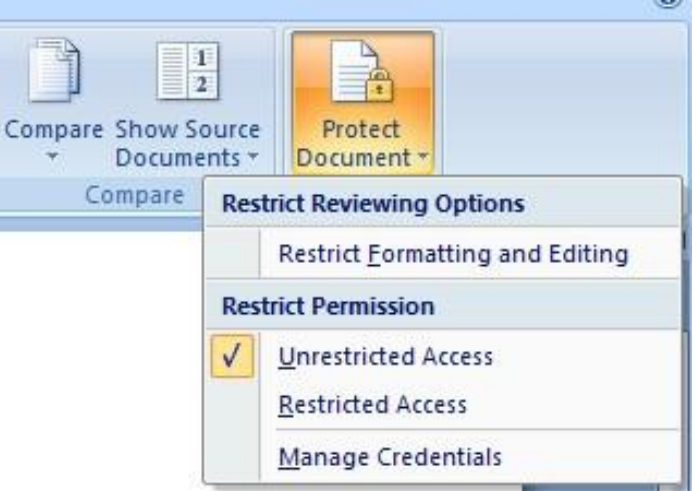

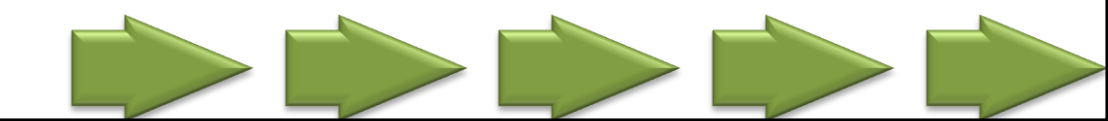

#### Proteksi dokumen dan Hak akses dokumen

Protect Document

digunakan untuk membatasi hak-hak apa saja yang dapat digunakan oleh user.

Apakah hanya membaca dan menambahkan comment saja, atau dapat melakukan editing pada dokumen

| Formatting restrictions            |                  |
|------------------------------------|------------------|
| Limit formatting to a selection o  | fstyles          |
| Settings                           |                  |
| Editing restrictions               |                  |
| Allow only this type of editing in | the document:    |
| No changes (Read only)             |                  |
| Tracked changes                    |                  |
| Comments<br>Filling in forms       |                  |
| No changes (Read only)             | choose users who |
| are allowed to freely edit them.   |                  |
| Groups:                            |                  |
| Everyone                           | -                |
|                                    | -                |

3. Start enforcement

Are you ready to apply these settings? (You can turn them off later)

Yes, Start Enforcing Protection

See also

Restrict permission...

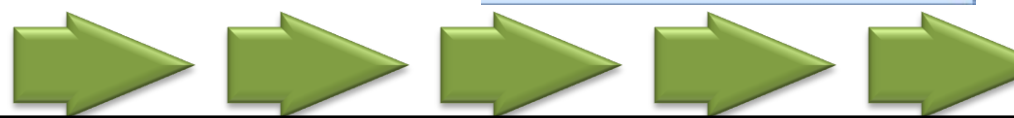

#### Proteksi dokumen dan Hak akses dokumen

Pemberian Password digunakan pada saat membuka dokumen dan jika dibatasi hak akses untuk memodifikasi isi dokumen

| Protection method                                                                                                    |                                 |  |
|----------------------------------------------------------------------------------------------------|---------------------------------|--|
| Password                                                                                                    | More users                      |  |
| (The document is not encrypted. Malicious users can edit the file and remove the password.)                           | 3. Start enforcement            |  |
| Enter new password (optional):                                                                                        | them off later)                 |  |
| Reenter password to confirm:                                                                                          | Yes, Start Enforcing Protection |  |
| O User authentication                                                                                                 |                                 |  |
| (Authenticated owners can remove document protection. The<br>document is encrypted and Restricted Access is enabled.) |                                 |  |
|                                                                                                    |                                 |  |

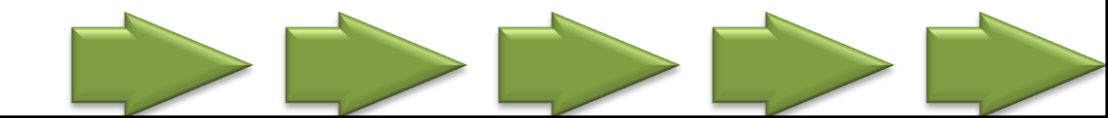

#### Menambahkan Digital Signature

- Dokumen akan disirkulasikan ke orang lain lewat email atau web, berikan digital signature, yaitu tanda autentikasi elektronik.
- Digital signature menandakan asal mula dokumen dan tidak seorang pun yang mengubahnya sejak diberi tanda digital signature.

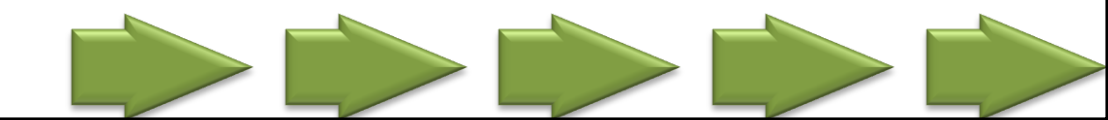

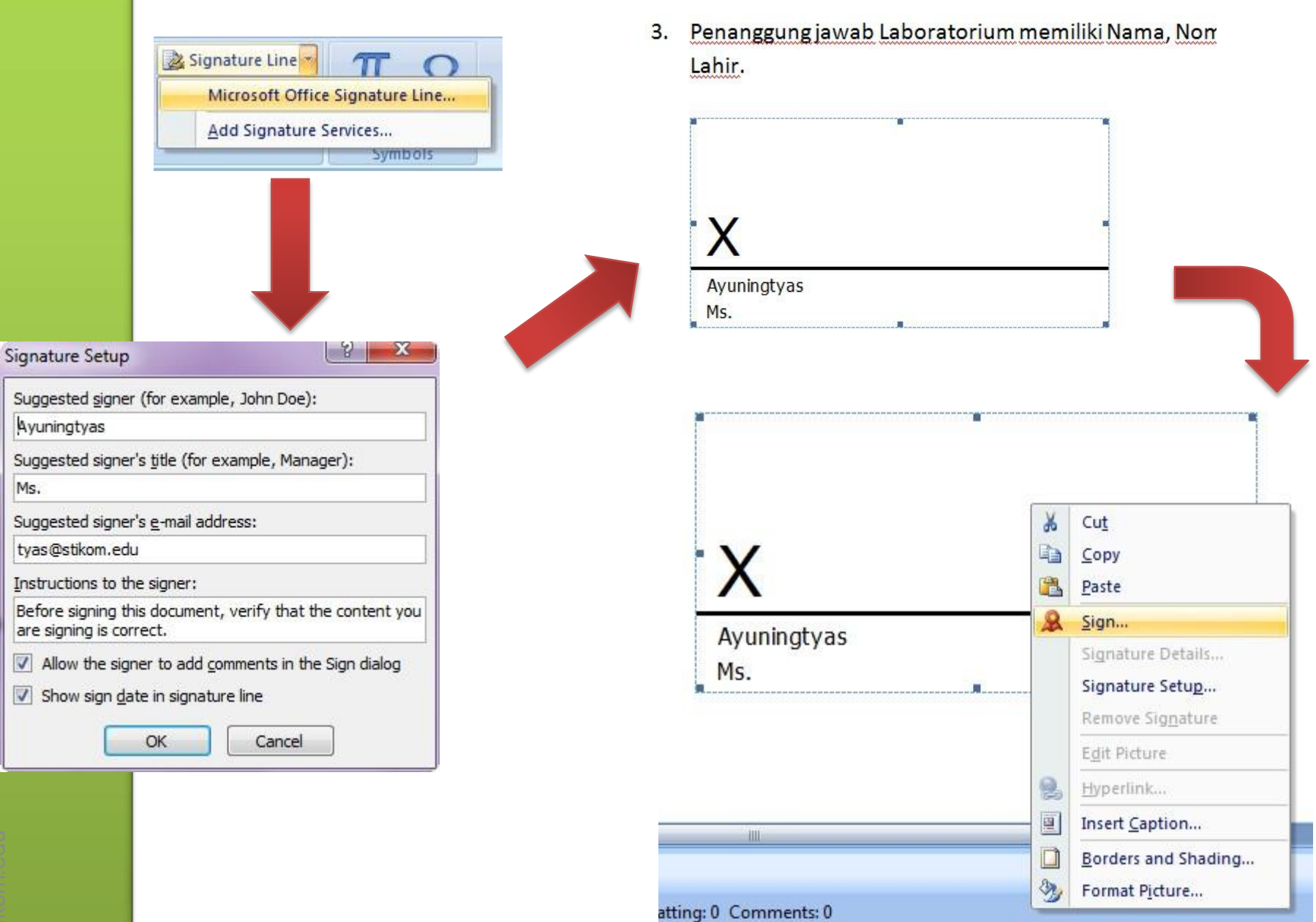

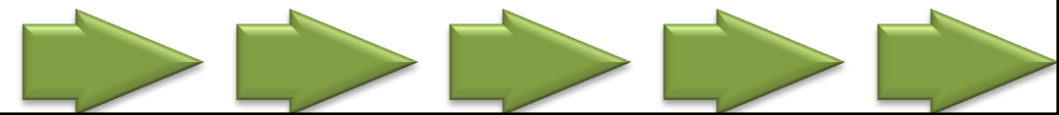

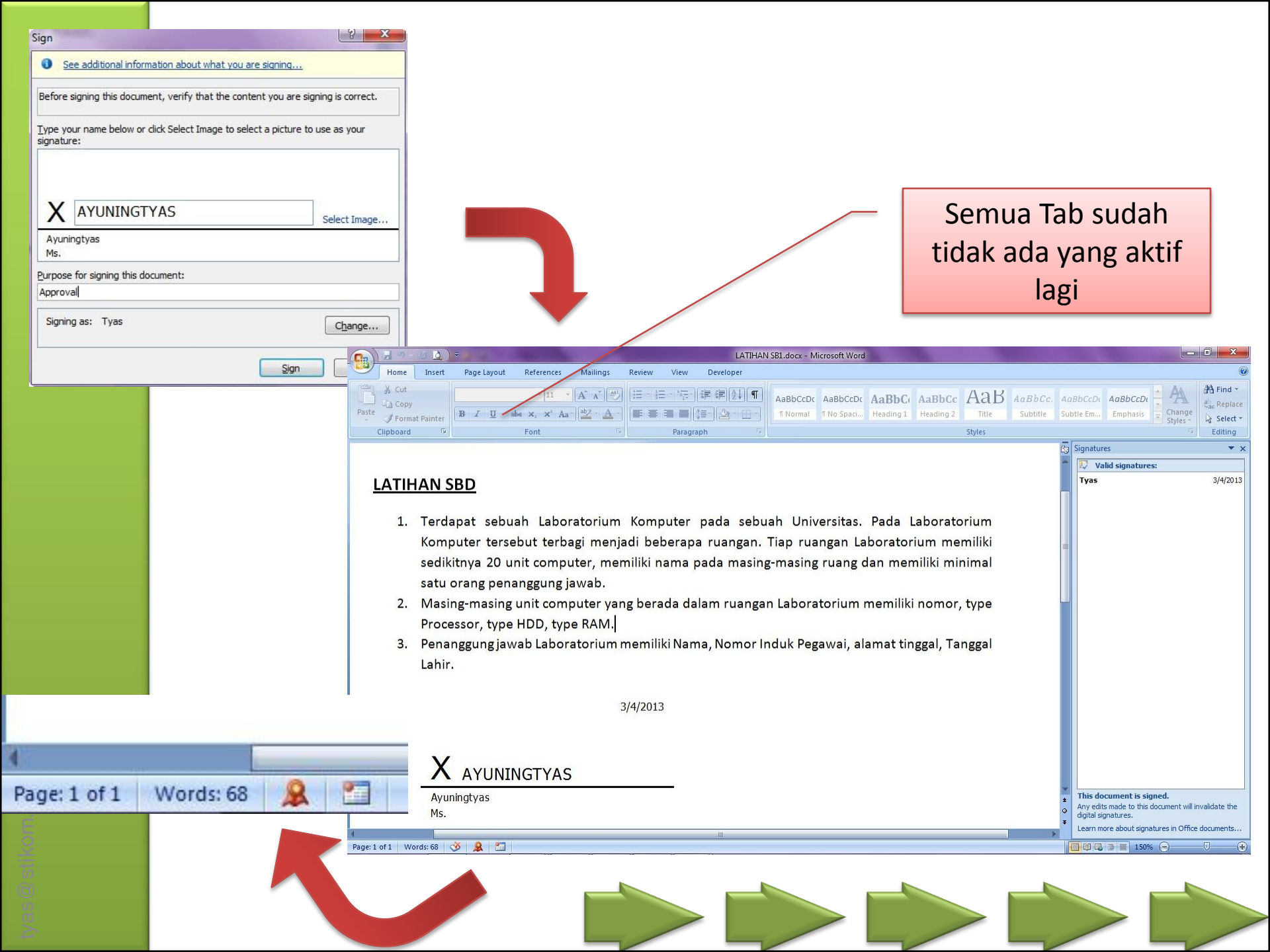